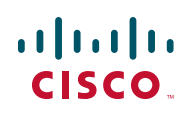

# **Release Notes for Cisco Small Business Pro SPA 50XG IP Phone Firmware Version 7.4.4**

03/31/2010

These Release Notes describe the new features and enhancements in the Cisco Small Business Pro SPA 50XG IP Phone firmware version 7.4.4.

### Contents

This document includes the following topics:

- Changes Since Cisco Small Business Pro SPA 50XG IP Phone Firmware Version 7.4.3
- Installation Notes (SIP Version)
- **Related Information**

# Changes Since Cisco Small Business Pro SPA 50XG IP Phone Firmware Version 7.4.3

Updates were made, and problems were fixed.

#### **Updates**

The following updates were made:

- Added search feature in Personal Directory. (SIP)
- Added support for macro expansion in SIP registration using Extension Mobility credentials. (SIP)

Added the following new parameters to the configuration utility:

#### **Extension Tab**

- Restrict MWI—When enabled, message waiting indicator lights only for messages on private lines. (SIP)
- Voice Mail Subscribe Interval—The expiration time, in seconds, of a subscription to a voice mail server. (SIP)

#### Phone Tab

- SCA Sticky Auto Line Seize—When enabled, taking the phone off-hook will not automatically pick up an incoming call on a shared line. (SIP)
- Added support for the following Cisco XML objects (SIP):
  - CiscolPPhoneStatus
  - Init:CallHistory
  - Key:Headset
  - EditDial:n
- Added "help" option (press 9) for the Cisco SPA 501 Interactive Voice Response Menu. (SIP and SPCP)
- Added speed-dial function to BroadSoft auto-busy lamp field key. (SIP)
- Added "EndCall" softkey support in the following call states (SIP):
  - Off Hook
  - Connected
  - Start-Xfer
  - Start-Conf
  - Conferencing

# Fixed Problems Since Firmware Release 7.4.3 (SIP)

The following problems were fixed in this firmware release:

| Identifier | Summary                                                                                                    |
|------------|----------------------------------------------------------------------------------------------------|
| CSCte95773 | One-way audio when using sRTP or during a remote hold/ resume event.                                                                                          |
| CSCte86992 | BLF subscription with a single "@" causes incorrect phone behavior.                                                                                           |
| CSCte57792 | Double-click needed to navigate through the softkeys when logged in to BroadSoft EM.                                                                          |
| CSCte57778 | DND synchronization with BroadSoft doesn't work from phone's menu.                                                                                            |
| CSCtf04003 | Phone reboots when in the configuration utility, the Provision tab Provision Enable parameter is set to no.                                                   |
| CSCte42765 | Using a group paging script from the phone tab causes the phone to lock up.                                                                                   |
| CSCtd82184 | Phone does not download dictionary file when dictionary<br>URL contains a domain and there are invalid domain name<br>entries elsewhere in the configuration. |
| CSCtf00752 | Programmable softkeys do not work if upper case letters are used.                                                                                             |
| CSCtf28419 | Automatic Call Distribution login avail/unavail softkeys are not visible.                                                                                     |
| CSCtf13705 | Cisco IPPhoneText XML script does not work properly.                                                                                                    |
| CSCtf11775 | DNS A lookup performed before SRV lookup when SRV lookup is enabled.                                                                                          |
| CSCtf11632 | Setting "horizontal first" SCA behavior does not work.                                                                                                    |

### Fixed Problems Since Firmware Release 7.4.3 (SPCP)

The following problems were fixed in this firmware release:

| Identifier | Summary                                                                                                    |
|------------|----------------------------------------------------------------------------------------------------|
| CSCtf06239 | SPA504 locks up on second call with "call-waiting ring" configured. (Configure "call-waiting beep" instead.) |

#### **Known Issues**

There are no known significant issues at the time of release.

### **Getting More Information About Problems**

You can search for problems by using the Cisco Software Bug Toolkit. To access Bug Toolkit, you'll need a Cisco.com user ID and password.

- **STEP 1** To access the Bug Toolkit, go to http://tools.cisco.com/Support/BugToolKit/ action.do?hdnAction=searchBugs.
- STEP 2 Log on with your Cisco.com user ID and password.
- STEP 3 To look for information about a specific problem, enter the bug ID number in the "Search for bug ID" field, then click Go. To get a list of problems for a specific product, select the product category and product from the drop-down list and click Search.

## **Installation Notes (SIP Version)**

To install firmware for the Cisco IP Phone SPA 50X, follow these instructions.

#### **Downloading the Firmware**

**STEP 1** Download the firmware from Cisco.com. Go to:

http://www.cisco.com/en/US/products/ps10499/index.html

- **STEP 2** Click the **Download Software** link.
- STEP 3 Choose the correct firmware version. Download the zip file and unzip the .exe file to your PC.

### **Getting Your Phone's IP Address**

Before you upgrade, you'll need the IP address of the phone you are upgrading. To get your IP address:

#### Cisco SPA 502G, SPA 504G, SPA 508G, SPA 509G:

- STEP 1 Press the Setup button.
- **STEP 2** Scroll to **Network** and press **select**.
- **STEP 3** The Current IP field shows the IP address of your phone.

#### SPA 501G:

- STEP 1 Press the Setup button.
- **STEP 2** Enter **110**, then press **#**. The IP address is recited.

#### **Installing the Firmware**

- **STEP 1** Extract the firmware onto your PC.
  - **NOTE** If you are in a VPN connection, you may need to disconnect before proceeding so that your PC can communicate directly with your phone for the upgrade.
- **STEP 2** Run the executable file for the firmware upgrade (for example, double click **spa5x5-7-4-4.exe**).

- **STEP 3** Click **Continue** after reading the message regarding upgrading and your service provider.
- **STEP 4** Enter the IP address of your phone and verify the address of your PC.
- **STEP 5** Click **OK**. The system displays information about your phone's current software and hardware.
- STEP 6 Click Upgrade to begin the upgrade.
  - **NOTE** Do not disconnect your phone's power until the upgrade is complete (the lights on your phone are no longer blinking).
- **STEP 7** Click **OK** to dismiss the status message of the upgrade.

### Installation Notes (SPCP Version)

Firmware updates are done from the Cisco Unified Communications 500 Series. For detailed upgrade instructions, see the *Cisco Configuration Assistant Smart Business Communications System Administrator Guide* for your software release. See the "Phone Load Management" section in the "Maintenance" chapter.

To upgrade:

- **STEP 1** Download the phone software to your PC that is running the Cisco Configuration Assistant software.
- STEP 2 Launch the Cisco Configuration Assistant (CCA) and connect to the customer site or UC 500 device.
- **STEP 3** Choose **Home** > **Topology** to open the Topology View if it is not already open.
- **STEP 4** On the PC running CCA, locate the phone firmware file that you downloaded from Cisco.com (for example: spa50X-7-4-4.bin).
- **STEP 5** In the Topology View, use the mouse to drag the phone load file from your PC and drop it onto the UC 500 icon.

If CCA recognizes the file as a valid phone load, a popup dialog displays and you are prompted to upload the file.

STEP 6 Click Upload. The dialog displays the upload and upgrade progress.

Affected phones are restarted after the upgrade is applied.

# **Related Information**

| Support                                                                 |                                                                                                    |  |  |
|-------------------------------------------------------------------------|----------------------------------------------------------------------------------------------------|--|--|
| Cisco Small Business<br>Support Community                               | www.cisco.com/go/smallbizsupport                                                                                                    |  |  |
| Cisco Small Business<br>Support and Resources                           | www.cisco.com/go/smallbizhelp                                                                                                    |  |  |
| Phone Support Contacts                                                  | www.cisco.com/en/US/support/<br>tsd_cisco_small_business<br>_support_center_contacts.html                                                                                                    |  |  |
| Cisco Small Business<br>Firmware Downloads                              | www.cisco.com/go/smallbizfirmware<br>Select a link to download firmware for Cisco Small<br>Business Products. No login is required.<br>Downloads for all other Cisco Small Business<br>products, including Network Storage Systems, are<br>available in the Download area on Cisco.com at<br>www.cisco.com/go/software (registration/login<br>required). |  |  |
| Product Documentation                                                   |                                                                                                    |  |  |
| SPA 50XG                                                                | www.cisco.com/go/spa500phones                                                                                                    |  |  |
| Cisco Small Business<br>Communications System                           | www.cisco.com/go/sbcsresources                                                                                                    |  |  |
| Cisco Configuration<br>Assistant                                        | www.cisco.com/en/US/products/ps7287/<br>tsd_products_support_series_home.html                                                                                                    |  |  |
| Cisco Small Business                                                    |                                                                                                    |  |  |
| Cisco Partner Central for<br>Small Business (Partner<br>Login Required) | www.cisco.com/web/partners/sell/smb                                                                                                    |  |  |
| Cisco Small Business<br>Home                                            | www.cisco.com/smb                                                                                                    |  |  |

Cisco, Cisco Systems, the Cisco logo, and the Cisco Systems logo are registered trademarks or trademarks of Cisco Systems, Inc. and/or its affiliates in the United States and certain other countries. All other trademarks mentioned in this document or Website are the property of their respective owners. The use of the word partner does not imply a partnership relationship between Cisco and any other company. (0705R)

© 2010 Cisco Systems, Inc. All rights reserved.

OL-22283-01